### ΟΔΗΓΙΕΣ ΓΙΑ ΥΠΟΒΟΛΗ ΑΝΑΘΕΩΡΗΜΕΝΗΣ ΣΥΝΟΨΗΣ

Όταν ολοκληρωθεί η αξιολόγηση της Εργασίας σας από τους δύο κριτές, **θα ενημερωθείτε με email** για να ξεκινήσετε τη διαδικασία υποβολής της αναθεωρημένης εργασίας στο ΕΚΤ.

|   | [codiste] Απόφαση Επιμελητή 🖸 Εισερχόμενα ×                                                                                                    |
|---|----------------------------------------------------------------------------------------------------|
| • | <mark>Ελένη Πετρίδου via eproceedings</mark> <no-reply-eproceedings@m.ekt.gr> <b>Απεγγραφή</b><br/>προς εγώ ▼</no-reply-eproceedings@m.ekt.gr>                                       |
|   | Ελένη Πετρίδου:                                                                                                    |
|   | Έχουμε καταλήξει σε μία απόφαση αναφορικά με την υποβολή σας "Πιλοτική Εφαρμογή", στο Πανελλήνιο Συνέδριο της Διδακτικής των Φυσικών Επιστημών και Νέων Τεχνολογιών στην Εκπαίδευση. |
|   | Η απόφασή μας είναι: Απαιτούνται αναθεωρήσεις                                                                                                    |
|   | <br>Αξιολογητής Α:<br>Εισήγηση Αξιολογητή: Απαιτούνται αναθεωρήσεις                                                                                                    |
|   | Α. Επιμέρους αξιολόγηση εργασίας                                                                                                    |
|   | Α1. Σημασία για την έρευνα και την πράξη της Διδασκαλίας των Φυσικών Επιστημών                                                                                                    |
|   | • Μέτρια                                                                                                    |
|   | Α2. Σαφής περιγραφή του θέματος                                                                                                    |
|   | • Μέτρια                                                                                                    |

### ΒΗΜΑ 1: ΕΙΣΟΔΟΣ ΣΤΗΝ ΠΛΑΤΦΟΡΜΑ

Εισέρχεστε στον λογαριασμό σας στο ΕΚΤ Σύνδεση 14ο Πανελλήνιο Συνέδριο της Διδακτικής των Φυσικών Επιστημών και Νέων Τεχνολογιών στην Εκπαίδευση (https://eproceedings.epublishing.ekt.gr/index.php/CoDiSTE/submissions)

### ΒΗΜΑ 2: ΔΙΑΧΕΙΡΙΣΗ ΣΤΟΙΧΕΙΩΝ ΤΗΣ ΥΠΟΒΟΛΗΣ

Εμφανίζεται η παρακάτω σελίδα και κάνετε αριστερό κλικ στην Προβολή.

| 3ολές<br>ίστα μου 1 Αρχεία 1                         |                    | Θ Βοήθεια                    |
|------------------------------------------------------|--------------------|------------------------------|
| Οι Αναθέσεις μου                                     | <b>Q</b> Αναζήτηση | Υ Φίλτρα Νέα υποβολή         |
| <sup>7809</sup> <b>Πετρίδου</b><br>Πιλοτική Εφαρμογή |                    | 👃 2/2 Ο Αξιολόγηση Προβολή 🗸 |

Εμφανίζεται η παρακάτω εικόνα (πατάτε **συνεχόμενα οκ** σε περίπτωση που εμφανιστούν αναδυόμενα παράθυρα) και επιλέγετε την καρτέλα **Υποβολή**.

| eproceedings.epublishin<br>undefined<br>Θ / Πετρίδου / Πιλοτική Εφαρμογή    | ng.ekt.gr says                                                                                               |
|-----------------------------------------------------------------------------|----------------------------------------------------------------------------------------------------|
| οή εργασιών Δημοσίευση<br>Υποβολή <sup>Ι</sup> ξιολόγηση Επιμέλεια Παραγωγή | eproceedings.epublishing.ekt.gr says<br>Δεν έχετε δικαίωμα πρόσβασης σε αυτό το στάδιο της ροής<br>εργασιών. |
| Γύρος 1<br><b>Κατάσταση γύρου 1.</b><br>Έχουν ζητηθεί αναθεωρήσεις.         | eproceedings.epublishing.ekt.gr says<br>undefined<br>ок                                                      |
| <b>Ειδοποιήσεις</b><br>[ <u>codiste] Απόφαση Επιμελητή</u>                  | eproceedings.epublishing.ekt.gr says<br>Δεν έχετε δικαίωμα πρόσβασης σε αυτό το στάδιο της ροής<br>εργασιών. |
| ) Φόρτωση<br>) Φόρτωση<br>Συζητήσεις Κοίσης                                 |                                                                                                    |

## Εμφανίζεται η παρακάτω σελίδα. Επιλέγετε Προσθήκη συζήτησης.

| 7809 / Πετρίδου / Πιλοτική Εφαρμογή    |         | Μεταφόρτωση αρχείου                         | Αρχείο υποβολής    |
|----------------------------------------|---------|---------------------------------------------|--------------------|
| Ροή εργασιών Δημοσίευση                |         |                                             |                    |
| Υποβολή <b>Αξιολόγηση Επιμέλεια Πα</b> | τραγωγή |                                             |                    |
| Αρχεία της Υποβολής                    |         | (                                           | <b>Ο Αναζήτηση</b> |
| Πιλοτική Εφαρμογή.docx                 |         | <mark>Δεκεμβρίου</mark> Κείμενο<br>13, 2024 | άρθρου             |
|                                        |         | Λήψη όλων                                   | των Αρχείων        |
| Συζητήσεις προ-Κρίσης                  |         | Προσθήι                                     | κη συζήτησης       |
| Όνομα                                  | Από     | Γελευταία<br>Απάντηση                       | 10                 |

Αναδύεται το παρακάτω παράθυρο. Στους **Συμμετέχοντες** θα εμφανίζεται το όνομα σας και **θα κάνετε κλικ** στο τετραγωνάκι Ελένη Πετρίδου, Επιμελητής Ενότητας.

Θα συμπληρώσετε στα πεδία **Θέμα**: **Αναθεωρημένη Εργασία** και στο **Μήνυμα**: **Σας υποβάλλω την αναθεωρημένη εργασία**.

ΠΡΟΣΟΧΗ: Αν έχετε κάνει αλλαγές σε Τίτλο, Περίληψη, Λέξεις-κλειδιά και Αναφορές, παρακαλώ γράψτε το στο μήνυμα, όπως στην παρακάτω φωτογραφία. Στη συνέχεια κάνετε κλικ Μεταφόρτωση αρχείου.

| Προσθή                                  | κη συζή                                            | τηση                       | ς                       |                        |              |                         |                 |         |         |       |     |       |       |    |   |     |      |     |     |      | × |
|-----------------------------------------|----------------------------------------------------|----------------------------|-------------------------|------------------------|--------------|-------------------------|-----------------|---------|---------|-------|-----|-------|-------|----|---|-----|------|-----|-----|------|---|
| Συμμετ<br>✓ Ελένη<br>✓ Ελένη<br>Ο Νίκοο | <b>έχοντες</b><br>Πετρίδου<br>Πετρίδου<br>Καπελώνι | , Συγγ<br>, Επιμ<br>ης, Επ | ραφέ<br>μελητι<br>ιμελη | ας<br>ής Ενό<br>τής Εν | τητα<br>ότητ | ς, Π <sub>Ι</sub><br>ας | ροσκ            | εκλημ   | ένος Ετ | τιμελ | ητή | ς     |       |    |   |     |      |     |     |      |   |
| Θέμα *                                  |                                                    |                            |                         | 1                      |              |                         |                 |         |         |       |     |       |       |    |   |     |      |     |     |      |   |
| Αναθεωι                                 | οημένη Εργ                                         | γασία                      |                         |                        |              |                         |                 |         |         |       |     |       |       |    |   |     |      |     |     |      |   |
| Μήνυμ                                   | 1 *                                                |                            |                         |                        |              |                         |                 |         |         |       |     |       |       |    |   |     |      |     |     |      |   |
| Q 🗘                                     | <b>B</b> <i>I</i>                                  | U                          | P                       | <u>%</u>               | 0            | 8                       |                 | ÷       |         |       |     |       |       |    |   |     |      |     |     |      |   |
| Έχω                                     | κάνει αλλα                                         | ιγές σ                     | τον <b>τί</b>           | τλο, ΄                 | περί         | ληψ                     | υ <b>η</b> , λέ | έξεις-Ι | λειδι   | ά και | ανο | φορέ  | ς.    | ]  |   |     |      |     |     |      |   |
| Συνη                                    | ιμένα αρ                                           | χεία                       |                         |                        |              |                         |                 |         |         |       | C   | ς Ανα | ιζήτη | ση | M | ετα | φόρτ | ωση | Αρχ | είου |   |
|                                         |                                                    |                            |                         |                        |              |                         |                 | Κανέ    | να αρχε | ίο    |     |       |       |    |   |     |      |     |     |      |   |
| (*) Δηλ                                 | ώνει απαιτα                                        | าน์แรม                     |                         |                        |              |                         |                 |         |         |       |     |       |       |    |   |     |      |     |     |      |   |

Εμφανίζεται το παρακάτω παράθυρο. Επιλέγετε **Κείμενο άρθρου** και **Μεταφόρτωση Αρχείου** για να ανεβάσετε την αναθεωρημένη εργασία σας, η οποία θα **πρέπει να έχει ονομασία «Ο κωδικός της εργασίας-Τίτλος εργασίας-Αναθεωρημένο**» ΣΕ **ΜΟΡΦΗ .docx (OXI pdf)** (π.χ. **7809-Πιλοτική Εφαρμογή-Αναθεωρημένο.docx**)

| Μεταφορτώστε ένα αρχείο                        | ο συζήτησης                      |                | ×                   |
|------------------------------------------------|----------------------------------|----------------|---------------------|
| 1. Μεταφόρτωση αρχείου                         | 2. Έλεγχος λεπτομερειών          | 3. Επιβεβαίωση |                     |
| <b>Στοιχεία του άρθρου *</b><br>Κείμενο άρθρου |                                  |                | ~                   |
| Σύρετε και τοποθετήστε ένα α                   | ρχείο εδώ για να αρχίσει η μεται | ρόρτωση.       | Μεταφόρτωση αρχείου |
| Συνέχεια Άκυρο                                 |                                  |                |                     |

Θα εμφανιστεί η παρακάτω εικόνα (Ο κωδικός της εργασίας-Ο τίτλος της εργασίας σας-Αναθεωρημένο.docx). Πατήστε **Συνέχεια**.

| Μεταφορτώστε ένα αρχεία | ο συζήτησης             |                |                | × |
|-------------------------|-------------------------|----------------|----------------|---|
| 1. Μεταφόρτωση αρχείου  | 2. Έλεγχος λεπτομερειών | 3. Επιβεβαίωση |                |   |
| Στοιχεία του άρθρου *   |                         |                |                |   |
| Κείμενο άρθρου          |                         |                |                | ~ |
|                         |                         |                |                |   |
| 7809-Πιλοτική Εφαρμογή  | -Αναθεωρημένο.docx      |                | Αλλαγή αρχείου |   |
| Συνέχεια Άκυρο          |                         |                |                |   |

# Πατήστε ξανά **Συνέχεια**.

| Μεταφορτώστε ένα αρχείο                                            | συζήτησης                                     |                | × |
|--------------------------------------------------------------------|-----------------------------------------------|----------------|---|
| 1. Μεταφόρτωση αρχείου                                             | 2. Έλεγχος λεπτομερειών                       | 3. Επιβεβαίωση |   |
| <b>Ονομάστε το αρχείο (e.g., l</b><br>7809-Πιλοτική Εφαρμογή-Αναθε | <b>Manuscript; Table 1) *</b><br>ωρημένο.docx |                | ٢ |
| Συνέχεια Άκυρο                                                     |                                               |                |   |

## Πατήστε **Ολοκλήρωση**

| Μεταφορτώστε ένα αρχεία       | ο συζήτησης             |                | × |
|-------------------------------|-------------------------|----------------|---|
| 1. Μεταφόρτωση αρχείου        | 2. Έλεγχος λεπτομερειών | 3. Επιβεβαίωση |   |
|                               |                         |                |   |
|                               | το αρχειο προσ          | τεθηκε         |   |
|                               | Προσθηκη επιπλεον       | Αρχειου        |   |
| Ολοκλήρωση <mark>Άκυρο</mark> |                         |                |   |

# Τέλος, πατήστε <mark>Εντάξει</mark>.

| Προσθή                                       | κη σ                                  | υζήτ                                  | ηση                     | ς                      |                      |                |                |                |                           |         |                     |           |            | ×      |
|----------------------------------------------|---------------------------------------|---------------------------------------|-------------------------|------------------------|----------------------|----------------|----------------|----------------|---------------------------|---------|---------------------|-----------|------------|--------|
| Συμμετα<br>Ελένη<br>Ελένη<br>Νίκος<br>Θέμα * | <b>έχον</b> η<br>Πετρ<br>Πετρ<br>Καπε | <b>τες</b><br>ίδου,<br>ίδου ,<br>λώνη | Συγγ<br>, Επιμ<br>ς, Επ | ραφέ<br>ιελητ<br>ιμελη | ας<br>ής Εν<br>τής Ε | νότητ<br>Ενότη | ας, Π<br>ιτας  | ροσκ           | εκλημένος Επιμελ          | ητής    |                     |           |            |        |
| Αναθεωρ                                      | ημένι                                 | η Εργ                                 | ασία                    |                        |                      |                |                |                |                           |         |                     |           |            |        |
| Μήνυμα                                       | 1 *                                   |                                       |                         |                        |                      |                |                |                |                           |         |                     |           |            |        |
| D 6                                          | B                                     | I                                     | Ū                       | P                      | <u>%</u>             | $\diamond$     | 23             |                | ±                         |         |                     |           |            |        |
| Έχω                                          | κάνει                                 | αλλα                                  | κην α                   | τον <b>τ</b> ι         | σρημ<br>ίτλο,        | περ            | εργας<br>δίληψ | οτα.<br>ψη, λέ | έ <b>ξεις-κλειδιά</b> και | αναφορέ | ς.<br>«Ζήτηση       | Mste      | νοόστωση Α | ovsígu |
| Συνημ                                        | ιμενο                                 | αογ                                   | χεια                    |                        |                      |                |                |                |                           | Q AVC   | ιςητηση             | Μετα      | ιφορτωση Α | φχειου |
|                                              | 18323                                 | 780                                   | )9-Пi                   | λοτικ                  | ή Εφ                 | αρμο           | γή-Α           | ναθει          | υρημένο.docx              |         | Δεκεμβρ<br>14, 2024 | οίου<br>ι | Κείμενο ά  | ρθρου  |
| (*) Δηλι                                     | ύνει α                                | παιτο                                 | ύμενα                   | ο πεδί                 | 0                    |                |                |                |                           |         |                     |           | Εντάξει    | Άκυρο  |

Θα πρέπει να εμφανιστεί η παρακάτω σελίδα. **Δεν θα λάβετε κάποιο μήνυμα επιβεβαίωσης** ολοκλήρωσης της υποβολής της αναθεωρημένης εργασίας. Δεν χρειάζεται να κάνετε κάποια άλλη ενέργεια.

| 9 / Πετρίδου | / Πιλοτική Εφα      | ιρμογή     |          |                                      | Μεταφόρτα              | ωση αρχείου | Αρχείο υποβολ      |
|--------------|---------------------|------------|----------|--------------------------------------|------------------------|-------------|--------------------|
| οή εργασιών  | Δημοσίευση          |            |          |                                      |                        |             |                    |
| Υποβολή      | Αξιολόγηση          | Επιμέλεια  | Παραγωγή |                                      |                        |             |                    |
| Αρχεία της   | Υποβολής            |            |          |                                      |                        | c           | <b>λ Αναζήτηση</b> |
| ▶ 🕅 18317    | Πιλοτική Εφα        | ρμογή.docx |          |                                      | Δεκεμβρίου<br>13, 2024 | υ Κείμενο ά | άρθρου             |
|              |                     |            |          |                                      |                        | Λήψη όλων   | των Αρχείων        |
| Συζητήσεια   | ; προ-Κρίσης        |            |          |                                      |                        | Προσθήκ     | η συζήτησης        |
| Όνομα        |                     |            |          | Από                                  | Τελευταία<br>Απάντηση  | Απαντήσ     | εις Κλειστό        |
| Αναθεωρη     | <u>ιένη Εργασία</u> |            |          | epetridou1<br>2024-12-14 10:47<br>AM | -                      | 0           |                    |
|              |                     |            |          |                                      |                        |             |                    |